## KUDH Basics 統計ソフトウェア『R』 ワークショップ

### ①Rの導入~R/RStudioのインストール

山本寛樹(北陸先端科学技術大学院大学)

2022.09.21.

## トラブルがあれば質問してください

#### □トラブルを受講者で共有し,解決しながらすすめましょう

●授業中, Rに関するトラブルがあれば遠慮なく教えてください

・ 口頭での質問, zoomやslackのチャット機能など

●みんなでトラブルとその解決方法を共有しましょう

- ・オンサイトの方もオンラインの方も、ご自身のトラブルをzoomで画面共有してください
- ・ 授業の一環として、 トラブルの解決に努めます
- ・ 深刻なトラブルな場合は、メイン講師の授業と同時並行して、 サブ講師がトラブル解決に努めます

●もちろん,授業後や休憩時間に質問いただけてもOKです

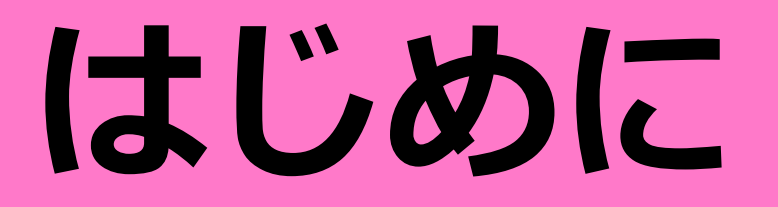

### 複雑すぎる世界を理解し,活動していくために

#### □対象から情報(データ)を取得して,分析していくことが重要

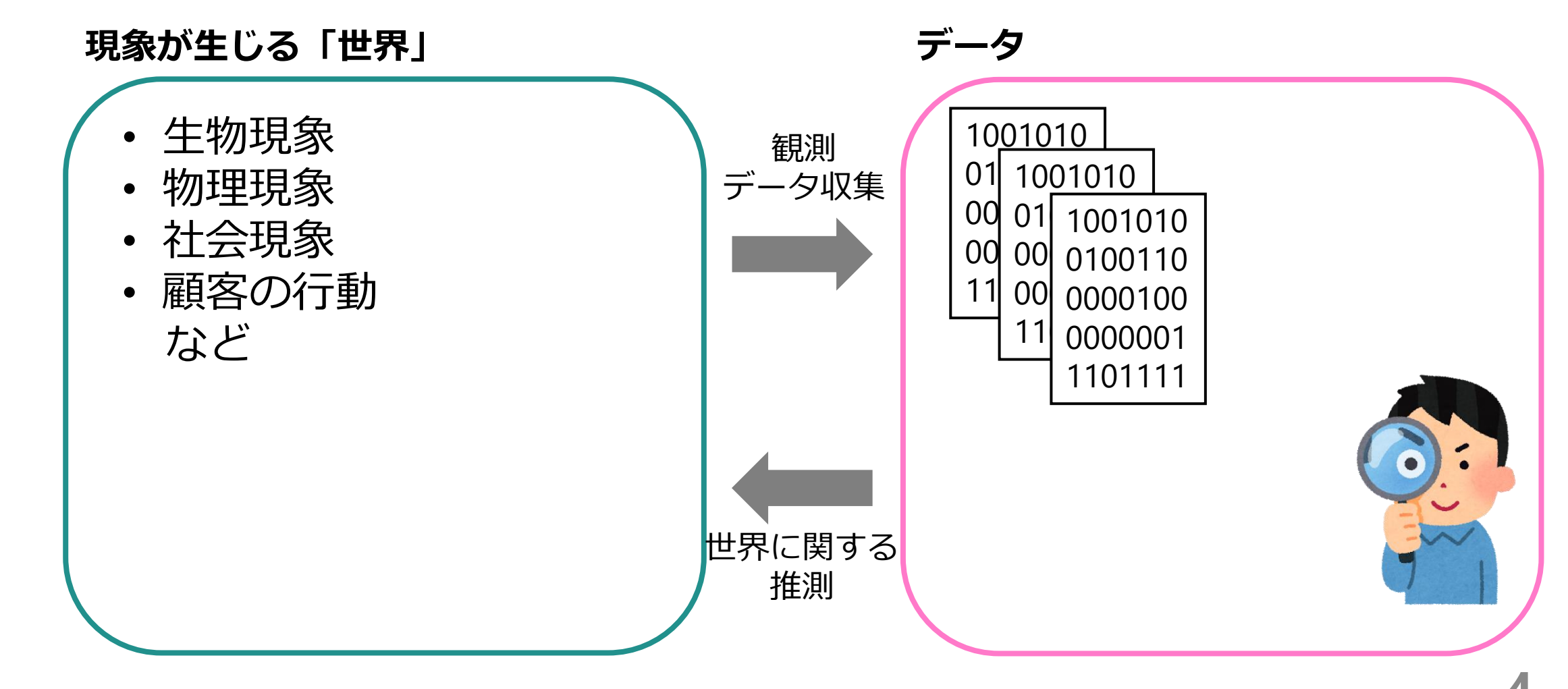

## 研究をするうえで欠かせない「データ」

## □データを用いてできること ●データ分析のモチベーション

- ・目の前の現象を把握したい
- 現象の背後にあるメカニズムを解釈したい
- データから未来のことを予測したい
- データに基づいて意思決定や問題解決を行いたい

#### ●必要なスキル・知識

- データの要約
- ・データの可視化
- 数理モデルの活用
- 統計学・機械学習の知識
- 扱おうとする現象についてのドメイン知識

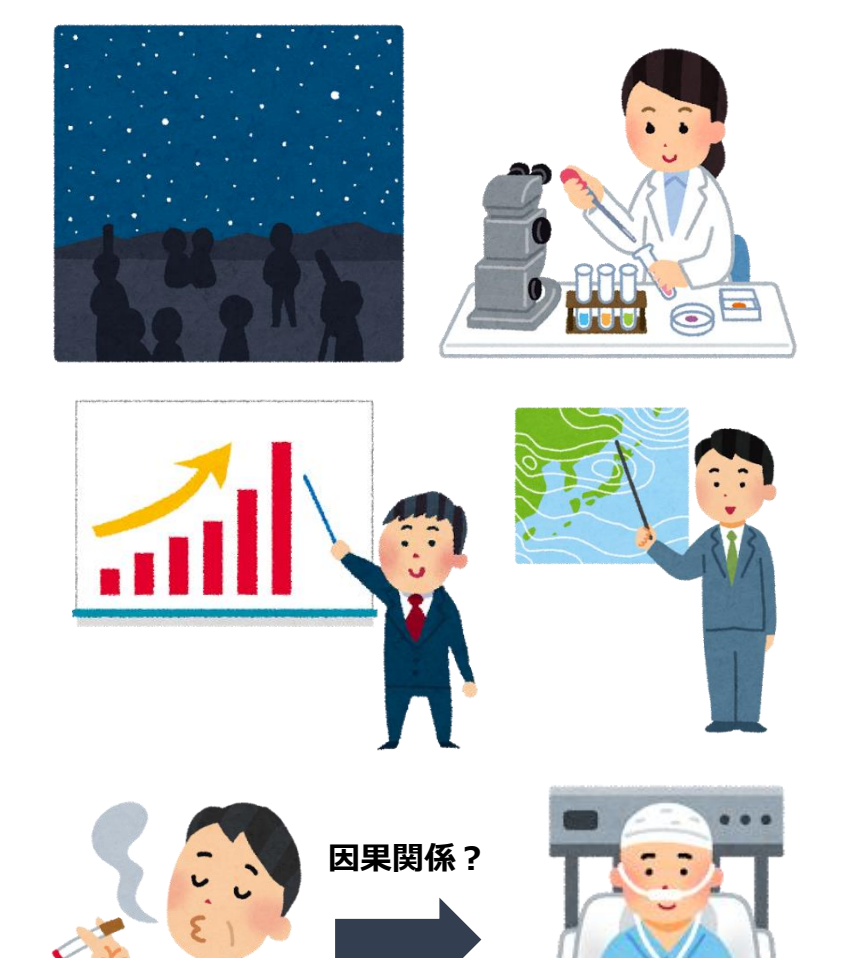

5

## 統計ソフトウェア「R」

## □Rとは? ●フリーの統計ソフトウェア

- ●「R言語」とも呼ばれる
- ●The R Foundation for Statistical Computation (Vienna, Austria)が開発
- ●幅広い統計解析手法をカバー
- ●「パッケージ」による拡張

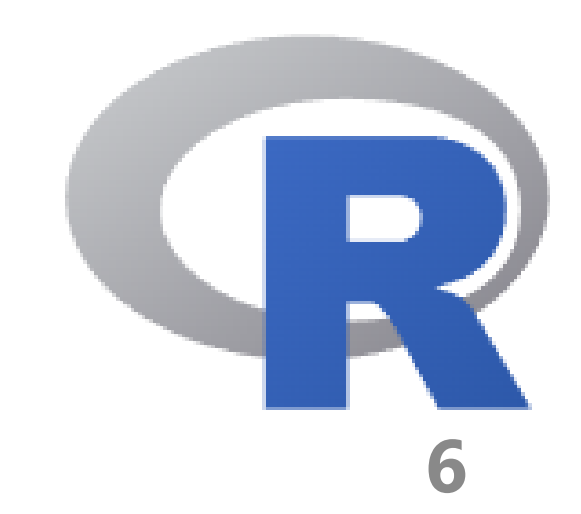

## ユーザーアカウントの問題 (Windows)

# □ユーザーアカウント名に全角文字が含まれているとうまくいかない ●英語圏で作成されたソフトウェアを使うときに生じるトラブル ・ユーザーアカウント名は半角英数のものを設定しましょう。

●既に日本語のアカウント名を作成していた場合、
 新しいアカウントを半角英数の名称で作成し、
 そこにRやRStudioなどのソフトウェアを
 インストールしてください。

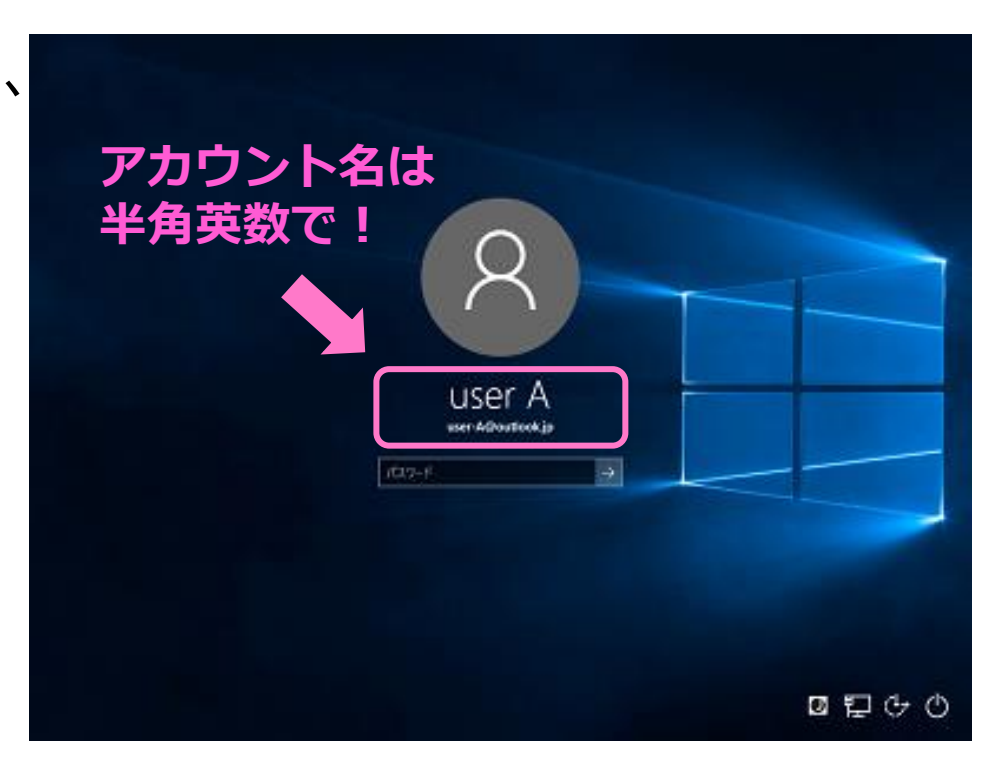

## OneDriveの問題 (Windows)

#### □OneDriveのバックアップ機能を使うとうまくいかないことがある

- ●まず,「OneDriveのバックアップ機能」を使っているか確認
  - タスクバー(画面下部の帯)の右側に のアイコンがあるかチェック
     ✓アイコンの色は灰色のときもある
  - ・アイコンが非表示のときは、OneDriveを使用していないので問題ない。

●OneDriveのバックアップ機能を使用していたら?

- OneDriveのバックアップ機能を停止する
   ✓Dropboxなど他のサービスを使用
- RStudioを管理者権限で起動する
- •環境変数を設定する

#### □CRANというWebページからダウンロード

#### ・<u>https://cran.r-project.org/index.html</u> でインストール可能

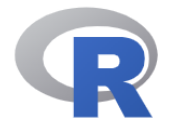

CRAN Mirrors What's new? Task Views Search

About R <u>R Homepage</u> The R Journal

Software R Sources R Binaries Packages Other

Documentation Manuals FAQs Contributed The Comprehensive R Archive Network

#### Download and Install R

Precompiled binary distributions of the base system and contributed packages, **Windows and Mac** users most likely want one of these versions of R:

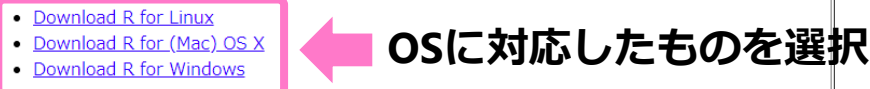

R is part of many Linux distributions, you should check with your Linux package management system in addition to the link above.

Source Code for all Platforms

Windows and Mac users most likely want to download the precompiled binaries listed in the upper box, not the source code. The sources have to be compiled before you can use them. If you do not know what this means, you probably do not want to do it!

- The latest release (2020-10-10, Bunny-Wunnies Freak Out) <u>R-4.0.3.tar.gz</u>, read <u>what's new</u> in the latest version.
- Sources of <u>R alpha and beta releases</u> (daily snapshots, created only in time periods before a planned release).
- Daily snapshots of current patched and development versions are <u>available here</u>. Please read about <u>new features and bug fixes</u> before filing corresponding feature requests or bug reports.
- Source code of older versions of R is available here.
- Contributed extension packages

Questions About R

 If you have questions about R like how to download and install the software, or what the license terms are, please read our <u>answers to frequently asked questions</u> before you send an email.

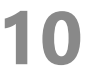

#### □Windowsの場合

#### • "install R for the first time"⇒"Download R4.2.1 for Windows"

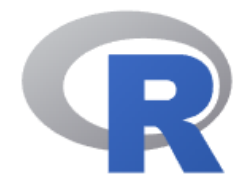

CRAN Mirrors What's new? Search

About R <u>R Homepage</u> <u>The R Journal</u>

Software <u>R Sources</u>

R Binaries

<u>Packages</u>

<u>Task Views</u>

<u>Other</u>

Documentation Manuals FAQs Contributed R for Windows

| Subdirectories:                                |                                                                                                    |
|------------------------------------------------|----------------------------------------------------------------------------------------------------|
| <u>base</u><br>contrib                         | Binaries for base distribution. This is what you want to <b>install R for the first time</b> .<br>Binaries of contributed CRAN packages (for $R \ge 3.4.x$ ). |
| old contrib                                    | Binaries of contributed CRAN packages for outdated versions of R (for $R < 3.4.x$ ).                                                                          |
| <u>Rtools</u>                                  | Tools to build R and R packages. This is what you want to build your own packages on Windows, or to build R itself.                                           |
| Please do not submit<br>suggestions related to | binaries to CRAN. Package developers might want to contact Uwe Ligges directly in case of questions /<br>Windows binaries.                                    |
| You may also want to                           | read the <u>R FAQ</u> and <u>R for Windows FAQ</u> .                                                                                                    |
| Note: CRAN does som<br>downloaded executab     | ne checks on these binaries for viruses, but cannot give guarantees. Use the normal precautions with<br>les.                                                  |
|                                                |                                                                                                    |
|                                                |                                                                                                    |
|                                                |                                                                                                    |
|                                                |                                                                                                    |

#### ❑Windowsの場合

#### • "install R for the first time"⇒"Download R4.2.1 for Windows"

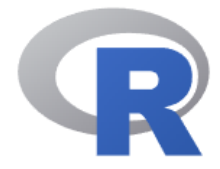

CRAN <u>Mirrors</u> <u>What's new?</u> <u>Search</u>

About R <u>R Homepage</u> <u>The R Journal</u>

Software R Sources R Binaries Packages Task Views Other

Documentation Manuals FAQs Contributed R-4.2.1 for Windows

Download R-4.2.1 for Windows (79 megabytes, 64 bit)

README on the Windows binary distribution New features in this version

This build requires UCRT, which is part of Windows since Windows 10 and Windows Server 2016. On older systems, UCRT has to be installed manually from <u>here</u>.

If you want to double-check that the package you have downloaded matches the package distributed by CRAN, you can compare the md5sum of the .exe to the <u>fingerprint</u> on the master server.

Frequently asked questions

- Does R run under my version of Windows?
- How do I update packages in my previous version of R?

Please see the <u>R FAQ</u> for general information about R and the <u>R Windows FAQ</u> for Windows-specific information.

Other builds

- Patches to this release are incorporated in the <u>r-patched snapshot build</u>.
- A build of the development version (which will eventually become the next major release of R) is available in the <u>r-devel</u> <u>snapshot build</u>.
- <u>Previous releases</u>

Note to webmasters: A stable link which will redirect to the current Windows binary release is <<u>CRAN MIRROR>/bin/windows/base/release.html</u>.

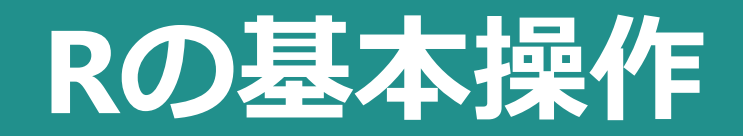

#### □R Consoleにコマンドを入力することで操作を行う

| R Gui (64-bit)                                                                                                    |           |
|----------------------------------------------------------------------------------------------------|-----------|
| ファイル 編集 閲覧 その他 パッケージ ウインドウ ヘルプ                                                                                                    |           |
| <b>22</b>                                                                                                    |           |
| R Console                                                                                                    |           |
| R version 4.2.1 (2022-06-23 ucrt) "Funny-Looking Kid"<br>Copyright (C) 2022 The R Foundation for Statistical Computing<br>Platform: x86_64-w64-mingw32/x64 (64-bit)<br>P (t 自由ないつわられ又であり「完全に無保証」です | R Console |
| ー定の条件に従えば、自由にこれを再配布することができます。<br>配布条件の詳細に関しては、'license()'あるいは 'licence()'と入力してくださ\$                                                                                                    |           |
| R は多くの貢献者による共同プロジェクトです。<br>詳しくは 'contributors()'と入力してください。<br>また、R や R のパッケージを出版物で引用する際の形式については<br>'citation()'と入力してください。                                                                          |           |
| 'demo()' と入力すればデモをみることができます。<br>'help()' とすればオンラインヘルプが出ます。<br>'help.start()' で HTML ブラウザによるヘルプがみられます。<br>'g()' と入力すれば R を終了します。                                                                    |           |
| >1                                                                                                    |           |
|                                                                                                    |           |
| <                                                                                                    |           |
|                                                                                                    | -         |
|                                                                                                    |           |
|                                                                                                    |           |

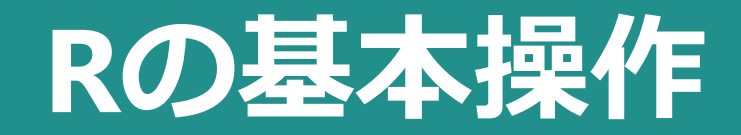

#### □基本的な計算

| 記号       | 意味  |
|----------|-----|
| +        | 足し算 |
| _        | 引き算 |
| *        | 掛け算 |
| /        | 割り算 |
| $\wedge$ | べき乗 |

> 10+10[1] 20 > > 10-10 [1] 0 > > 10\*10 [1] 100 > > 10/10 [1] 1 > > 10^2 [1] 100 > >

14

## オブジェクト:データを格納する「箱」

# □Rのオブジェクト ●数字・文字列などを格納したり、 一部を取り出し・変更したりできる「箱」

- ●格納するデータの種類によって、
   「箱」の種類も変わる。
  - ・ベクトル
  - ・データフレーム
  - ・マトリックス
  - ・リスト

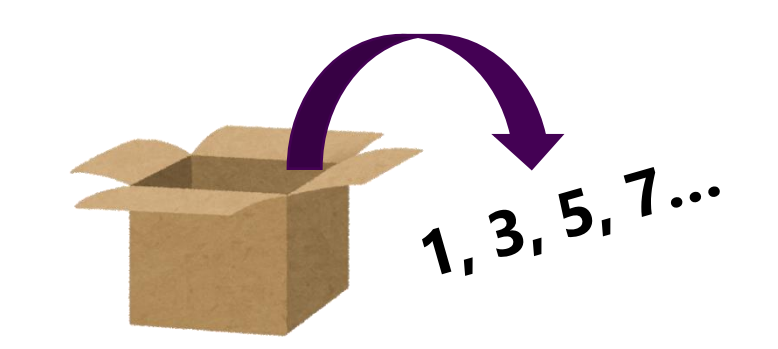

"Kyoto"

オブジェクト:データを格納する「箱」

#### ロオブジェクトへの代入

・「<-」でオブジェクトへの代入を表す。

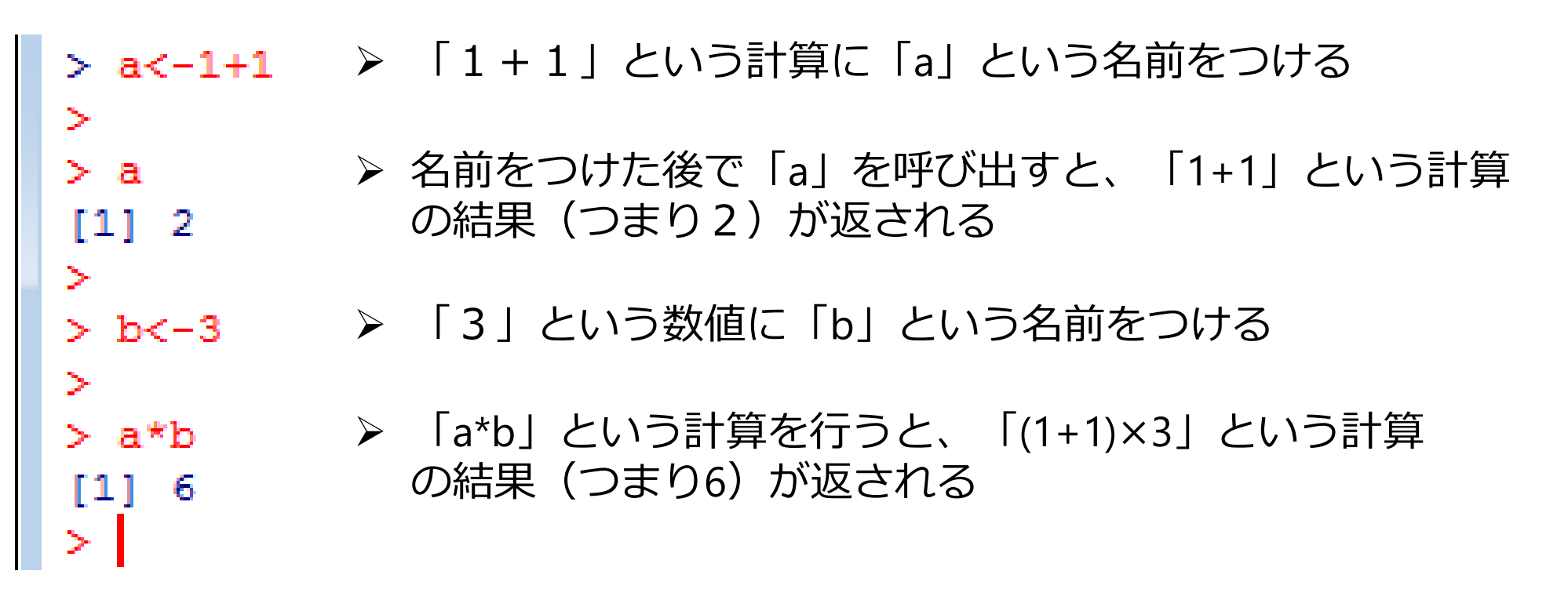

# RStudioのインストール

## RStudioでRをもっと便利に扱う

#### □RStudio

- ・Rのための統合開発環境
  - 生のR+いろいろ便利機能

#### Welcome to RStudio

Software, education, and services for the R community

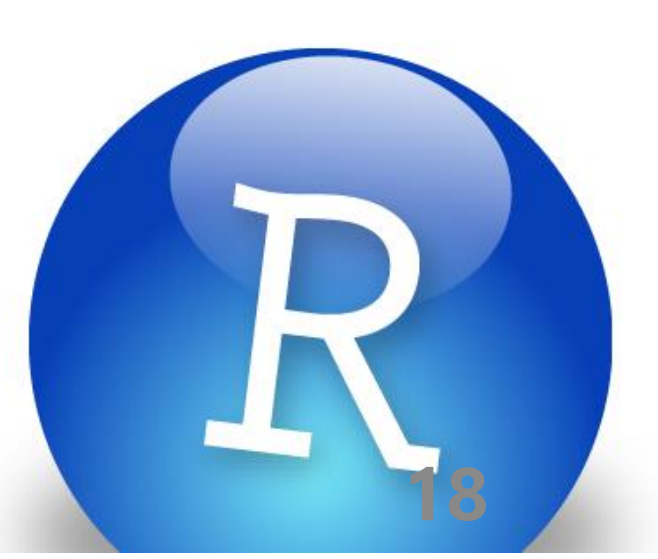

## RStudioのインストール

### ロデスクトップ版RStudio(無料)

#### ・<u>https://www.rstudio.com/products/rstudio/download/</u> でインストール可能

#### **Choose Your Version**

The RStudio IDE is a set of integrated tools designed to help you be more productive with R and Python. It includes a console, syntax-highlighting editor that supports direct code execution, and a variety of robust tools for plotting, viewing history, debugging and managing your workspace.

RStudio Desktop

Open Source License

Free

DOWNLOAD

Learn more

LEARN MORE ABOUT RSTUDIO FEATURES

クリック

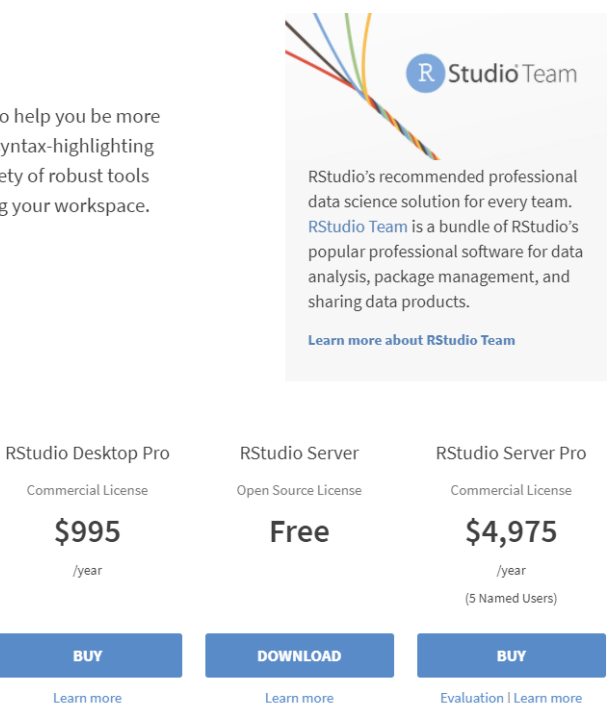

RStudio Desktop 2022.07.1+554 - Release Notes 🖉

#### 1. Install R. RStudio requires R 3.3.0+ 🖉.

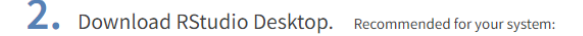

DOWNLOAD RSTUDIO FOR WINDOWS 2022.07.1+554 | 190.14MB

Requires Windows 10/11 (64-bit)

#### All Installers

709-nxn-

Linux users may need to import RStudio's public code-signing key 🗠 prior to installation, depending on the operating system's security policy. RStudio requires a 64-bit operating system. If you are on a 32 bit system, you can use an older version of RStudio.

OSに対応した インストーラーを選択

| OS                      | Download                           | Size      | SHA-256  |
|-------------------------|------------------------------------|-----------|----------|
| Windows 10/11           | ▲ RStudio-2022.07.1-554.exe        | 190.14 MB | 5ab6215b |
| macOS 10.15+            | ▲ RStudio-2022.07.1-554.dmg        | 221.04 MB | 7b1a2285 |
| Ubuntu 18+/Debian 10+   | 🛓 rstudio-2022.07.1-554-amd64.deb  | 132.91 MB | 74b9e751 |
| Ubuntu 22               | 🛓 rstudio-2022.07.1-554-amd64.deb  | 145.33 MB | 92f2ab75 |
| Fedora 19/Red Hat 7     | k rstudio-2022.07.1-554-x86_64.rpm | 103.29 MB | Ofc15d16 |
| 5.mktoresp.com を待機しています |                                    |           |          |

## RStudioの起動を確認

#### □使用できるか確認しましょう

- ① RStudioを起動
- ② 左側のパネルに **getwd()** と入力⇒Enter
- ③ "C:/Users/ユーザー名/Documents" と表示されればOK。

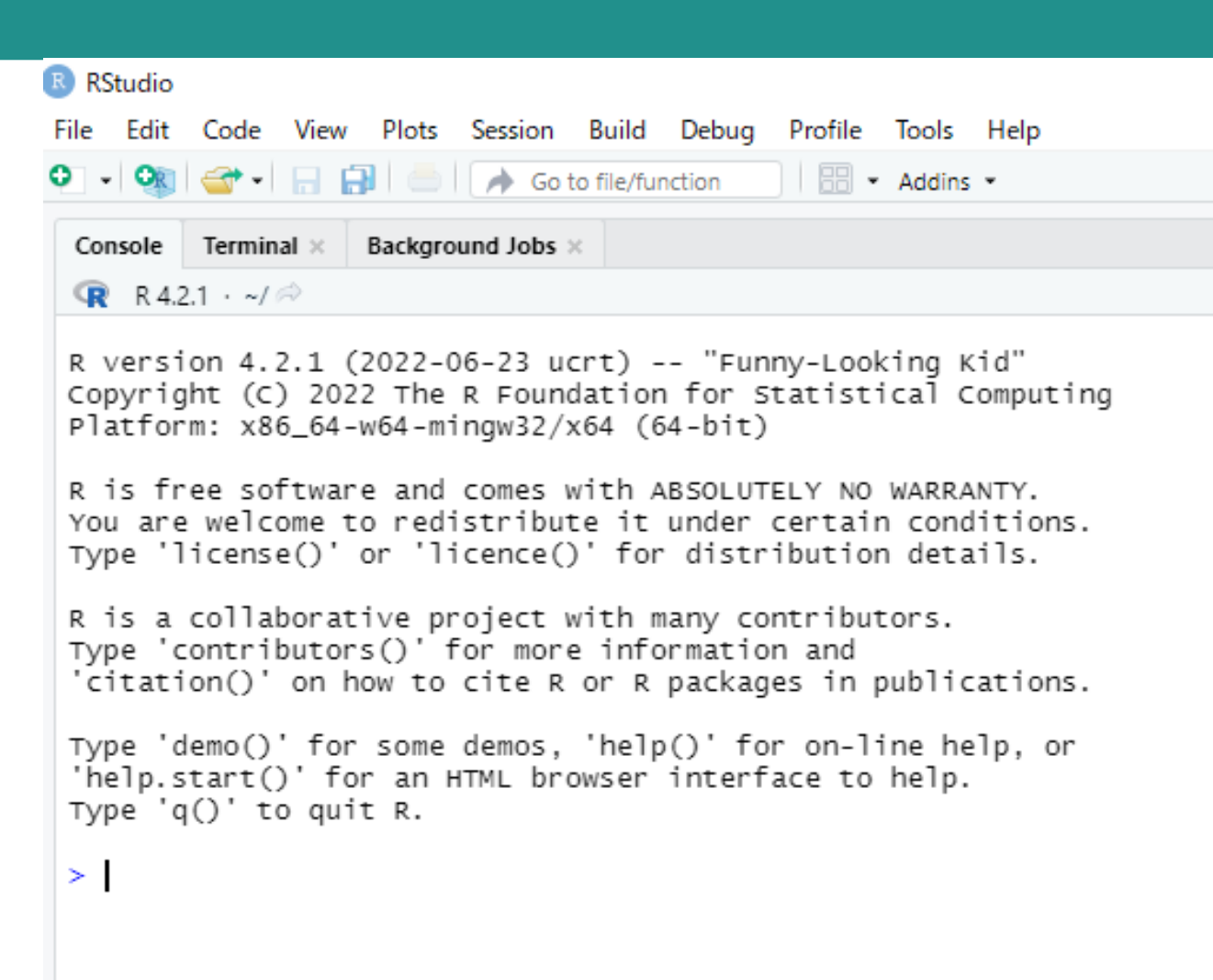

## RStudioの使い方

## **RStudioの起動画面**

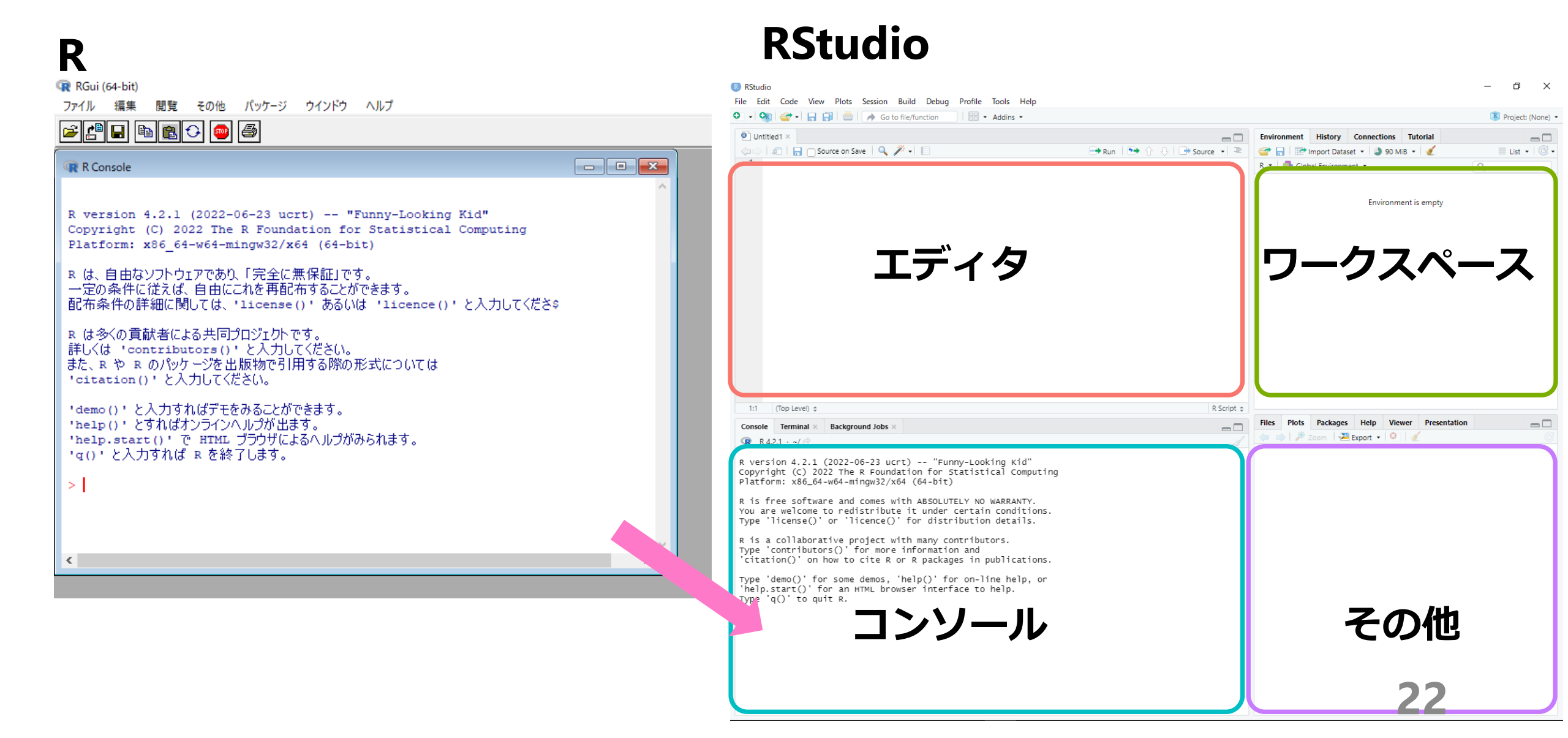

## R Markdownを使ってコマンドを打ってみよう

#### □画面左上の「+」ボタンから「R Markdown…」をクリック

| RStudio                 | 😻 RStudio<br>File Edit Code View Plots Session Build Debug Profile Tools Help                                                                                                    | – – ×                                                                                                    |
|-------------------------|----------------------------------------------------------------------------------------------------|----------------------------------------------------------------------------------------------------|
| File Edit Code View Plc | O → 😪 💣 → 🔒 🚔 ⊨ 👘 Go to file/function 🛛 🖾 → Addins →                                                                                                    | Project: (None) •                                                                                                    |
| o - 🐼 🕣 - 🔒 🔒           | Unitited1 ×      A → A → B → Run → Run → Run → C → C → Source →                                                                                                    | ■     Environment     History     Connections     Tutorial       ■     ■     Import Dataset •     ●     90 MiB •     ✓       B •     ■     □     □ |
| R Script Ctrl+Shift+N   |                                                                                                    | Environment is empty                                                                                                    |
| 🐑 Quarto Document       |                                                                                                    |                                                                                                    |
| 💭 Quarto Presentation   | エディタ                                                                                                    | ワークスペース                                                                                                    |
| R Notebook              |                                                                                                    |                                                                                                    |
| R Markdown              |                                                                                                    |                                                                                                    |
| 🛞 Shiny Web App         |                                                                                                    |                                                                                                    |
| Plumber API             | 1:1 (Top Level) ÷ R Scrit                                                                                                    | pt •                                                                                                    |
| Text File クリック          | Console Terminal × Background Jobs ×                                                                                                    | Files Plots Packages Help Viewer Presentation                                                                                                    |
| 💬 C++ File              | R version 4.2.1 (2022-06-23 ucrt) "Funny-Looking Kid"<br>Copyright (C) 2022 The R Foundation for Statistical Computing<br>Platform: x86_64-w64-mingw32/x64 (64-bit)                    |                                                                                                    |
| Python Script           | R is free software and comes with ABSOLUTELY NO WARRANTY.<br>You are welcome to redistribute it under certain conditions.<br>Type 'license()' or 'licence()' for distribution details. |                                                                                                    |
| SQL Script              | R is a collaborative project with many contributors.<br>Type 'contributors()' for more information and                                                                                 |                                                                                                    |
| 乞 Stan File             | Type 'demo()' for some demos, 'help()' for on-line help, or                                                                                                    |                                                                                                    |
| D3 Script               | 'help.start()' for an HTML browser interface to help.<br>Type 'q()' to quit R.                                                                                                    | スの他                                                                                                    |
| R Sweave                | コンソール                                                                                                    | ての他                                                                                                    |
| R HTML                  |                                                                                                    |                                                                                                    |
| R Documentation         |                                                                                                    | 23                                                                                                    |
|                         |                                                                                                    |                                                                                                    |

## New R Markdownというウィンドウがでる

#### ロタイトルや著者欄など基礎情報を記入できる

- ・Title : 「いまから行う分析の名称」
  - "Workshop1"としておきましょう。
- ・Author:「分析者の名前」 -ご自身の名前を入力ください。
- ・Default Output FormatではHTMLを選択
- ・「OK」をクリック

| New R Markdown        |                                                                                                    |                                                                                                    |
|-----------------------|----------------------------------------------------------------------------------------------------|----------------------------------------------------------------------------------------------------|
| Document              | Title:                                                                                                    | Workshop1                                                                                                    |
| 🛱 Presentation        | Author:                                                                                                    | Hiroki YAMAMOTO                                                                                                    |
| Shiny                 | Date:                                                                                                    | 2022-09-17                                                                                                    |
| 💾 From Template       | Use curre                                                                                                    | ent date when rendering document                                                                                                    |
|                       | Default Out                                                                                                    | tput Format:                                                                                                    |
|                       | <ul> <li>HTML<br/>Recomment<br/>or Word out</li> <li>PDF</li> <li>PDF output</li> <li>2013 + on (</li> <li>Word</li> <li>Previewing</li> <li>Word (or Li</li> </ul> | nded format for authoring (you can switch to PDF<br>utput anytime).<br>t requires TeX (MiKTeX on Windows, MacTeX<br>DS X, TeX Live 2013+ on Linux).<br>Word documents requires an installation of MS<br>ibre/Open Office on Linux). |
| Create Empty Document |                                                                                                    | OK Cancel                                                                                                    |

## こんな画面が自動生成されます

```
🗢 Untitled1 🗵
🗇 🖒 | 🖅 | 🔚 | 💯 🔍 | 🔏 Knit 👻 💮 🗸
                                                                                       📲 Insert 🗸 | 🏠 🖓 🖓 🖓 🖓 🖓
  1 - ---
  2 title: "Workshop1"
  3 author: "Hiroki YAMAMOTO"
    date: "2022-09-17"
  5 output: html_document
  6
    ---
  7
  8 * ```{r setup, include=FALSE}
     knitr::opts_chunk$set(echo = TRUE)
  9
 10
 11
 12 - ## R Markdown
 13
    This is an R Markdown document. Markdown is a simple formatting syntax for authoring HTML, PDF, and MS Word documents.
 14
     For more details on using R Markdown see <http://rmarkdown.rstudio.com>.
 15
    When you click the **Knit** button a document will be generated that includes both content as well as the output of
 16
     any embedded R code chunks within the document. You can embed an R code chunk like this:
 17
 18 - ```{r cars}
 19 summary(cars)
 20
 21
 22 - ## Including Plots
 23
     You can also embed plots, for example:
 24
 25
     ````{r pressure, echo=FALSE}
 26 -
     plot(pressure)
 27
 28
 29
    Note that the `echo = FALSE` parameter was added to the code chunk to prevent printing of the R code that generated
 30
     the plot.
 31
```

## 灰色の領域はコードチャンクと呼ばれます

| 🐑 Unt                             | titled1 ×                                                                                                    |                                        |
|-----------------------------------|----------------------------------------------------------------------------------------------------|----------------------------------------|
|                                   | 🕤 🔚 🖓 🔍 🚅 Knit 👻 💮 👻                                                                                                    | 🐮 Insert 🗸   🏠 🐥   📑 Run 🖌 🤹 🖛 🗏       |
| 1 ₹<br>2<br>3<br>4<br>5<br>6<br>7 | title: "Workshop1"<br>author: "Hiroki YAMAMOTO"<br>date: "2022-09-17"<br>output: html_document<br>                                                                                                    |                                        |
| 8<br>9<br>10                      | <pre>include=FALSE} knitr::opts_chunk\$set(echo = TRUE) </pre>                                                                                                    | コードチャンク                                |
| 11<br>12 -<br>13                  | ## R Markdown                                                                                                    |                                        |
| 14                                | This is an R Markdown document. Markdown is a simple formatting syntax for authori<br>For more details on using R Markdown see < <u>http://rmarkdown.rstudio.com</u> >.                                                                                                    | ng HTML, PDF, and MS Word documents.   |
| 15<br>16<br>17                    | When you click the <b>**Knit**</b> button a document will be generated that includes both<br>any embedded R code chunks within the document. You can embed an R code chunk like                                                                                                    | content as well as the output of this: |
| 18<br>19<br>20                    | <pre>information construction construction c</pre> | コードチャンク                                |
| 21<br>22 -<br>23                  | ## Including Plots                                                                                                    |                                        |
| 24<br>25                          | You can also embed plots, for example:                                                                                                    |                                        |
| 26<br>27<br>28                    | <pre>plot(pressure)</pre>                                                                                                    | コードチャンク                                |
| 30<br>31                          | Note that the `echo = FALSE` parameter was added to the code chunk to prevent prin<br>the plot.                                                                                                    | ting of the R code that generated      |

## 先頭6行はyamlへッダと呼ばれます

| 🐑 Unti                            | tled1 ×                                                                                                    |
|-----------------------------------|----------------------------------------------------------------------------------------------------|
|                                   | 2                                                                                                    |
| 1 ▼<br>2<br>3<br>4<br>5<br>6<br>7 | title: "Workshop1"<br>author: "Hiroki YAMAMOTO"<br>date: "2022-09-17"<br>output: html_document<br>                                                                                                    |
| 8<br>9<br>10                      | include=FALSE}         knitr::opts_chunk\$set(echo = TRUE)                                                                                                    |
| 11<br>12 -                        | ## R Markdown                                                                                                    |
| 13<br>14<br>15                    | This is an R Markdown document. Markdown is a simple formatting syntax for authoring HTML, PDF, and MS Word documents.<br>For more details on using R Markdown see < <u>http://rmarkdown.rstudio.com</u> >.            |
| 16<br>17                          | when you click the <b>**Knit**</b> button a document will be generated that includes both content as well as the output of<br>any embedded R code chunks within the document. You can embed an R code chunk like this: |
| 18<br>19<br>20                    | summary(cars) コードチャンク                                                                                                    |
| 21<br>22 -                        | ## Including Plots                                                                                                    |
| 23<br>24<br>25                    | You can also embed plots, for example:                                                                                                    |
| 26<br>27<br>28                    | Image: Pressure, echo=FALSE}         plot(pressure)         Image: Pressure plot(pressure)                                                                                                    |
| 30<br>31                          | Note that the `echo = FALSE` parameter was added to the code chunk to prevent printing of the R code that generated the plot.                                                                                          |

コードチャンクの間はドキュメントチャンク

| 🐑 Un                             | ntitled1 ×                                                                                                    |                                                                                                    |
|----------------------------------|----------------------------------------------------------------------------------------------------|----------------------------------------------------------------------------------------------------|
| 1 ·<br>2<br>3<br>4<br>5<br>6     | <pre>title: "Workshop1" author: "Hiroki YAMAMOTO" date: "2022-09-17" output: html_document/</pre>                                                                                                    | yamlへッダ                                                                                                    |
| 7<br>8<br>9<br>10                | <pre>{r setup, include=FALSE} knitr::opts_chunk\$set(echo = TRUE)</pre>                                                                                                    | コードチャンク                                                                                                    |
| 11<br>12<br>13<br>14<br>15<br>16 | ## R Markdown<br>This is an R Markdown document. Markdown is a simple formatting synta<br>For more details on using R Markdown see < <u>http://rmarkdown.rstudio.com</u><br>When you click the <b>**Knit**</b> button a document will be generated that is<br>any embedded R code chunks within the document. You can embed an R code | for authoring HIML, PDF, and MS Word documents<br>>.<br>includes both content as well as the output of<br>de chunk like this: |
| 17<br>18<br>19<br>20             | <pre>summary(cars)</pre>                                                                                                    | コードチャンク                                                                                                    |
| 21<br>22<br>23<br>24<br>25       | ## Including Plots<br>You can also embed plots, for example:                                                                                                    | <b>ドキュメントチャンク</b>                                                                                                    |
| 26<br>27<br>28                   | <pre>image: for pressure, echo=FALSE} plot(pressure)</pre>                                                                                                    | コードチャンク                                                                                                    |
| 30<br>31                         | Note that the `echo = FALSE` parameter was added to the code chunk to<br>the plot.                                                                                                    | prevent printing of the R code that generated                                                                                 |

## Rmarkdownを使ってコードをうってみよう

### □コードチャンクとyamlヘッダ

- ・コードチャンク
  - -Rへのコマンドを書く箇所
  - 「```{r}」から「```」まで
     「`」が3つ並んでないと
     機能しないので注意
- ・yamlヘッダ
  - 「---」から「---」まで
    全体的な設定などを扱う箇所
    この授業ではいじりません

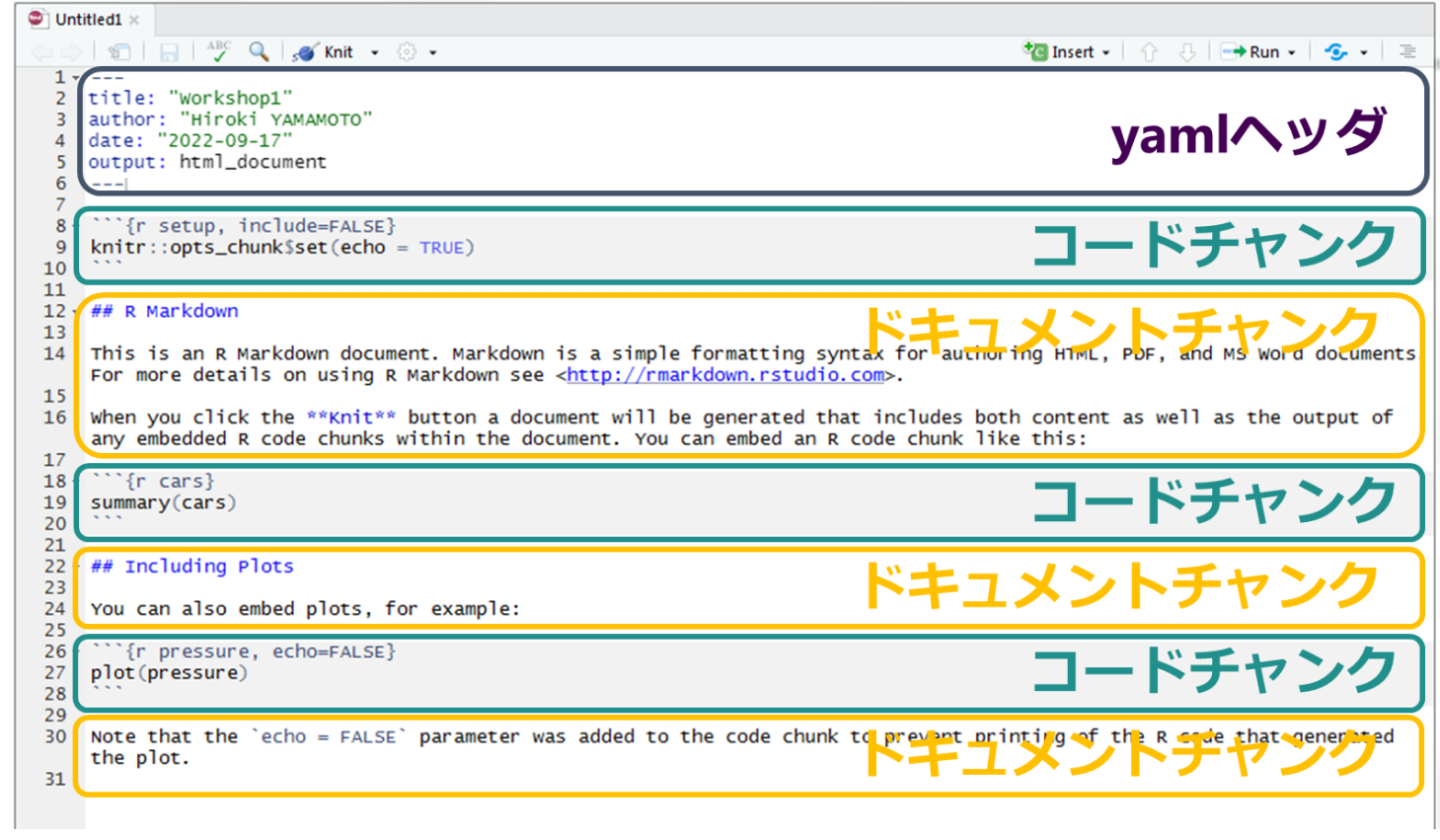

## yamlへッダより下の部分をDeleteしましょう

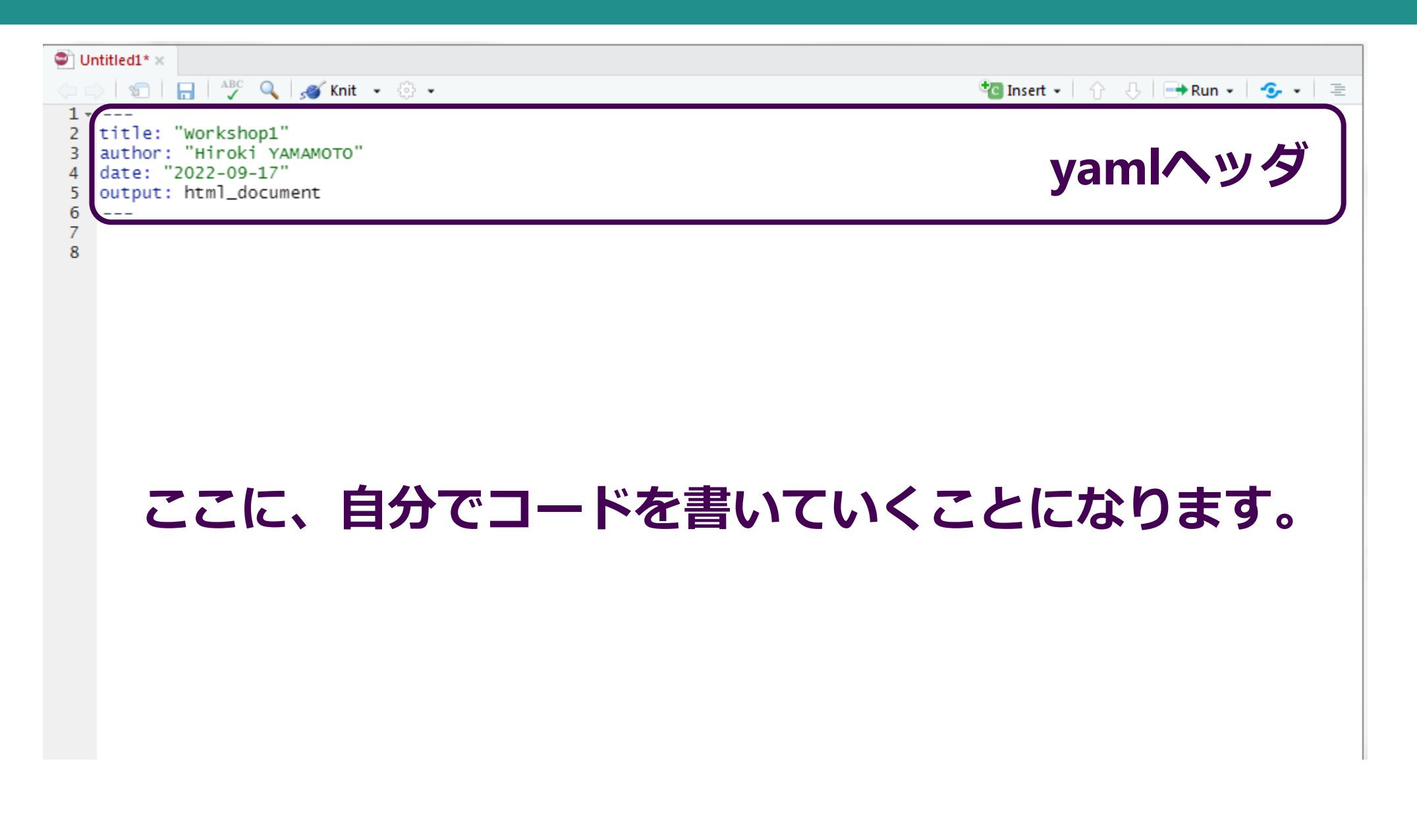

Ctrl+Alt+I でコードチャンクを挿入

10 11 12

コードチャンクの挿入
 yamlヘッダの下部に
 カーソルを置いて

**2** Ctrl + Alt + I

※macOSではCommand + Option + I

③チャンクがでてきた!

ここにコードをうっていきます

| Untitled1* ×       Image: Constraint of the second second sec |         |
|----------------------------------------------------------------------------------------------------|---------|
| <pre>1 2 title: "Workshop1" 3 author: "Hiroki YAMAMOTO" 4 date: "2022-09-17" 5 output: html_document 6 7</pre>                                                                                                    | yamlヘッダ |
| <sup>8</sup><br><sup>9</sup><br><sup>10</sup><br>Ctrl+Alt+I                                                                                                    | ~       |
| Untitled1* ×       \(\circ) = \circ) \left(\frac{1}{2}\)       \(\circ) = \circ) \left(\frac{1}{2}\)       \(\circ) = \circ) \left(\frac                                                                                                    |         |
| <pre>1 2 title: "Workshop1" author: "Hiroki YAMAMOTO" 4 date: "2022-09-17" 5 output: html_document 6</pre>                                                                                                    | yamlヘッダ |
| 7<br>8 ````{r}                                                                                                    |         |

## コードチャンクにコードをうちましょう

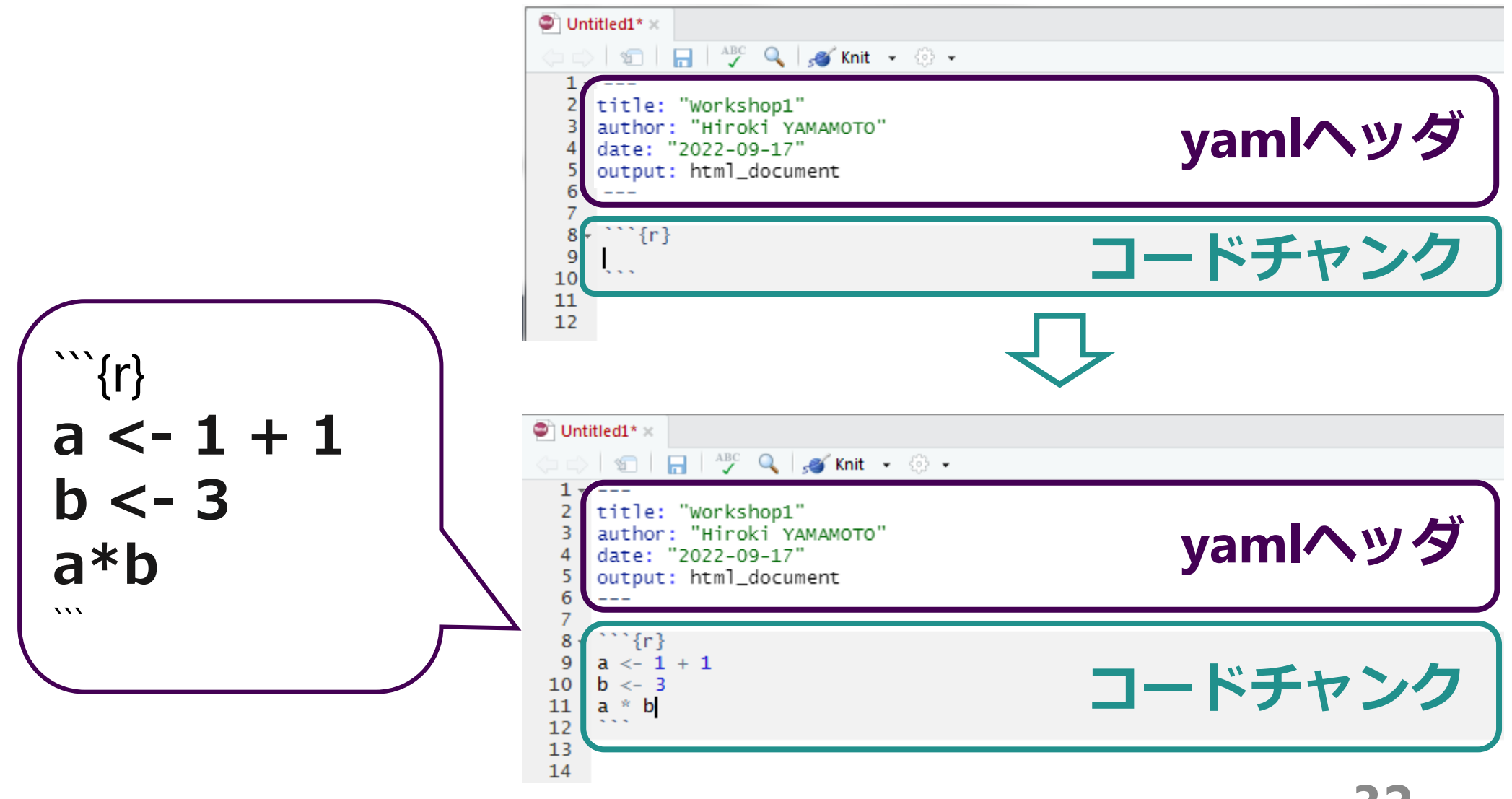

## Ctrl+Enterでカーソル行のコードを実行

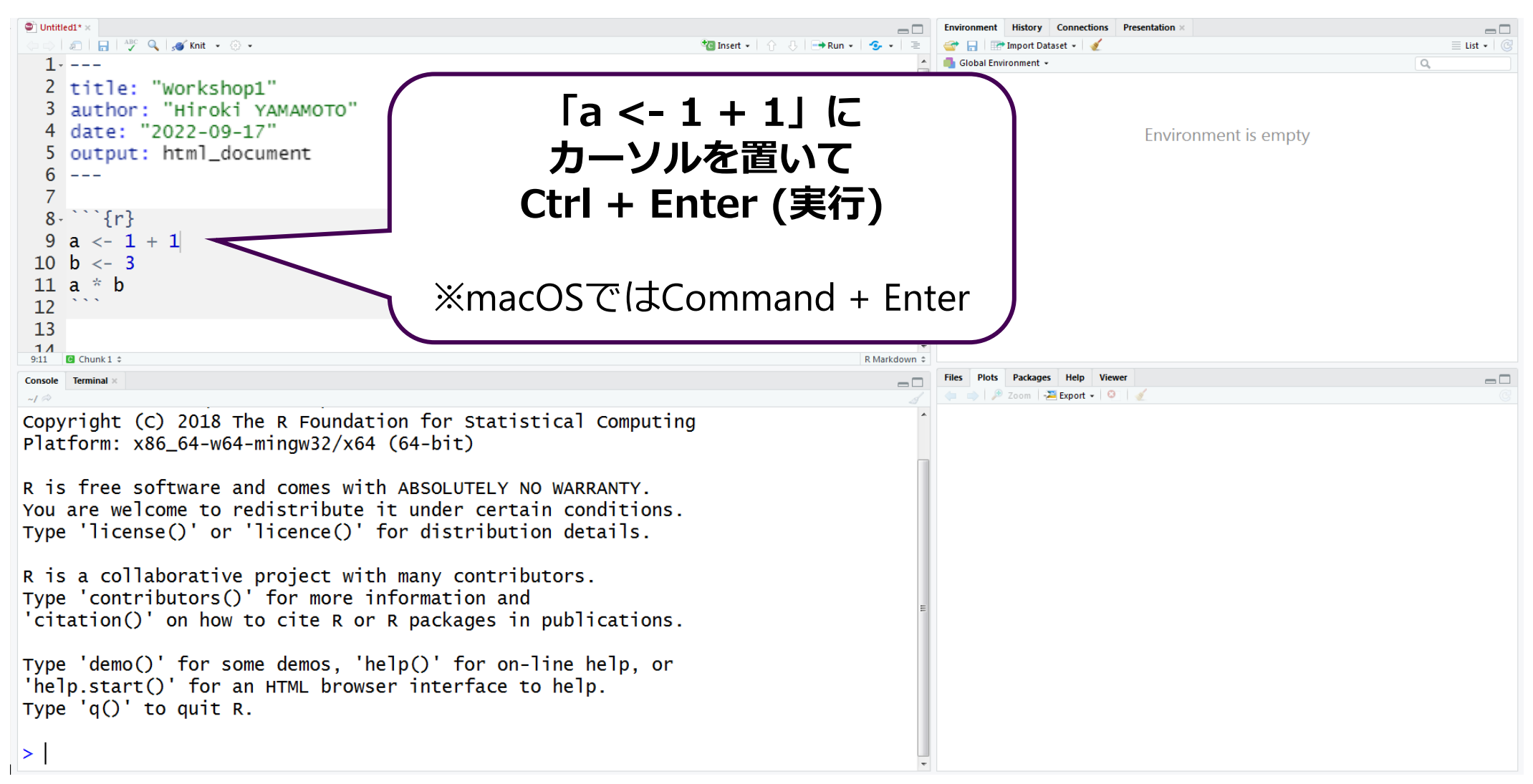

## Ctrl+Enterでカーソル行のコードを実行

|                                                              | Environment History Connections Presentation × |   |
|--------------------------------------------------------------|------------------------------------------------|---|
|                                                              | Global Environment -                           |   |
| <pre>2 title: "Workshop1"</pre>                              | Values                                         |   |
| 3 author: "Hiroki YAMAMOTO"                                  | a 2                                            | _ |
| 4 date: "2022-09-17"                                         |                                                |   |
| 6                                                            |                                                | - |
| 7                                                            | (①「っ」 トリンクガクナブジェクトが                            |   |
| 8-```{r}                                                     | ① 「a」 こいつ 名前の オノシエクトか                          | * |
| 9 a < -1 + 1                                                 | 存在すること                                         |   |
| $10 \ b < -3$                                                |                                                |   |
| 12                                                           | (2)   a」の中に格納している数字が                           |   |
| 13                                                           |                                                |   |
| 1 / 9:11                                                     |                                                |   |
| Console Terminal ×                                           | を表示                                            |   |
| $\sim / \approx$                                             |                                                |   |
| racionin. x80_04-w04-mingw32/x04 (04-bic)                    |                                                |   |
| R is free software and comes with ABSOLUTELY NO WARRANTY.    |                                                |   |
| You are welcome to redistribute it under certain conditions. |                                                |   |
| Type 'license()' or 'licence()' for distribution details.    |                                                |   |
| R is a collaborative project with many contributors          |                                                |   |
| Type 'contributors()' for more                               |                                                |   |
| 'citation()' on how to cite R カーソルの行び                        |                                                |   |
|                                                              | · · · · · · · · · · · · · · · · · · ·          |   |
| Type $demo()$ for some demos, $Ia < -I + $                   | エ」 か                                           |   |
|                                                              | ミテ さわる しし                                      |   |
|                                                              |                                                |   |
| > a <- 1 + 1                                                 |                                                |   |
|                                                              | •                                              |   |

結果をドキュメントチャンクに記述

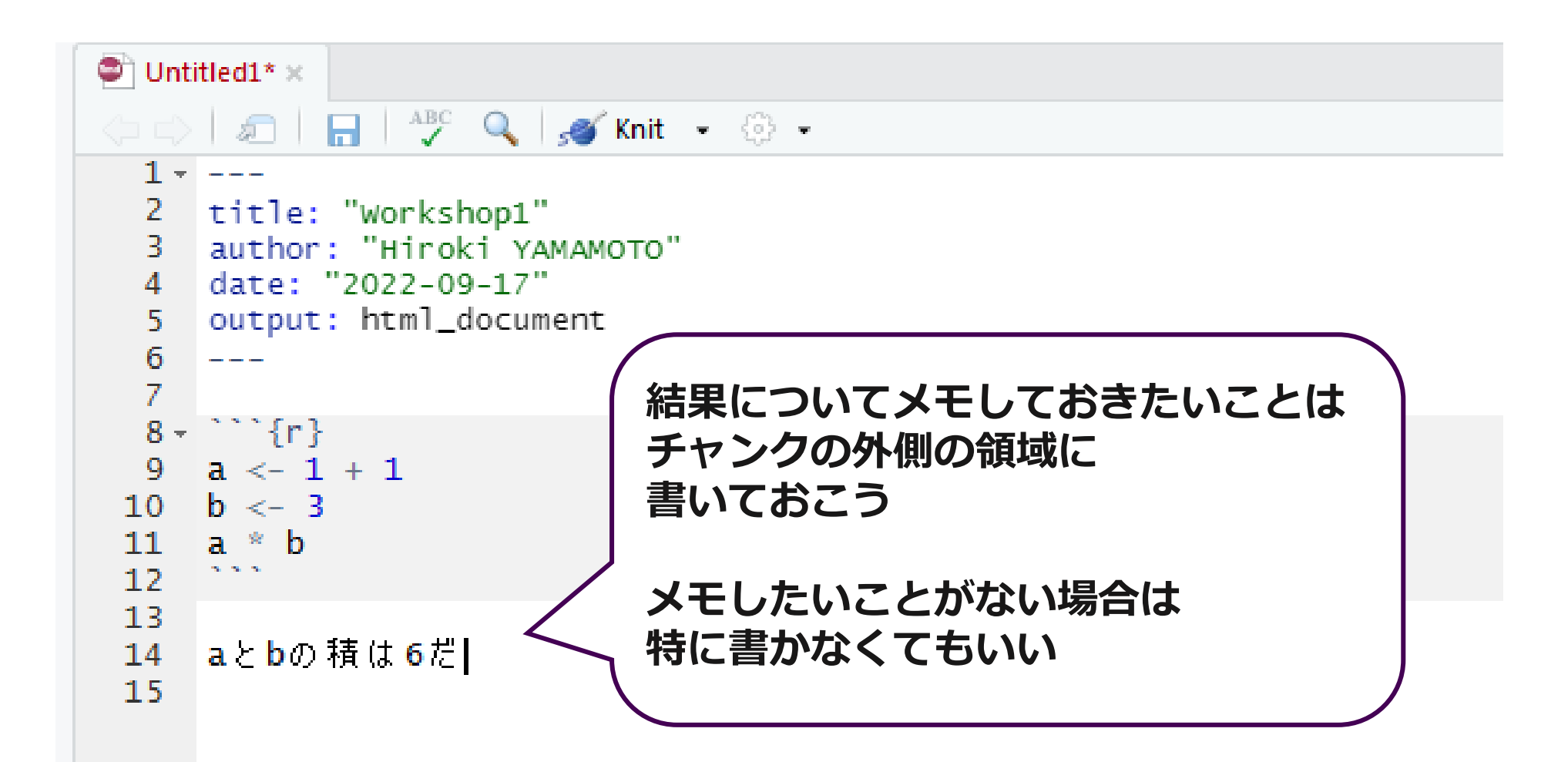

## RStudio+Rmarkdownの基本的な使い方

### □RStudioとRmarkdownを用いたコーディングのワークフロー

・前準備

(a) エディタにRmarkdown画面を生成 (b) yamlヘッダを残して下部をDelete

```
    ・コードをかく(以下の①~⑤を繰り返す)
    ①コードチャンクを挿入(Ctrl+Alt+l)
    ②コードチャンクにコードをかく
    ③カーソルの行のコードを実行(Ctrl+Enter)
    ④コンソール・ワークスペースで出力を確認
    (⑤メモをドキュメントチャンクに記述)
```

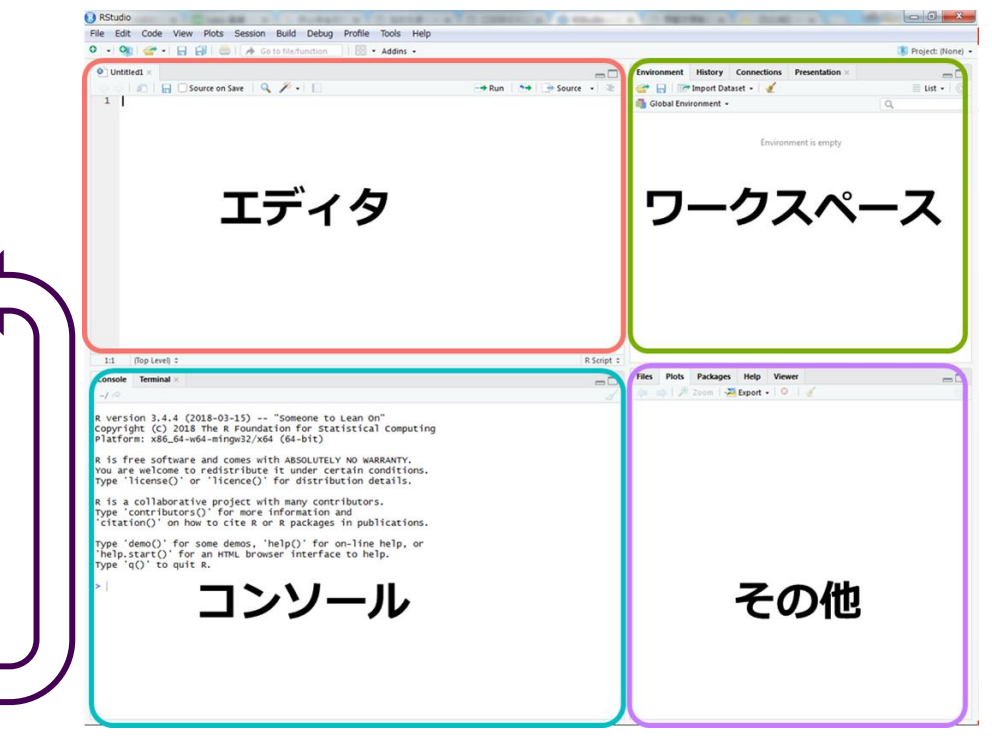

## 覚えておくと便利なショートカット (Windows)

#### •Ctrl + Enter

- カーソルのある行を実行する
- ●Ctrl + Alt + I
  - コードチャンクを挿入する
- •Ctrl + Alt + C
  - カーソルのあるコードチャンクのコードをすべて実行する。

#### ●Ctrl + Alt + R

• Rmarkdownファイル内にあるコードチャンクをすべて実行する。

## 覚えておくと便利なショートカット (macOS)

#### Command + Enter

• カーソルのある行を実行する

#### Command + Option + I

• コードチャンクを挿入する

#### Command + Option + C

カーソルのあるコードチャンクのコードをすべて実行する。

#### Command + Option + R

• Rmarkdownファイル内にあるコードチャンクをすべて実行する。

# データフレームの操作

## オブジェクト:データを格納する「箱」

□Rのオブジェクト ●数字・文字列などを格納したり、 "Kyoto |一部を取り出し・変更したりできる「箱| ●格納するデータの種類によって、 「箱」の種類も変わる。 ・ベクトル ・データフレーム がく辺の長さ|がく片の幅 花びらの長さ 花びらの幅 5.1 3.5 1.4 0.2 seto ・マトリックス 4.9 0.2 3.0 1.4 set 4.7 set 3.2 1.3 0.2 ・リスト 4.6 3.1 1.5 0.2 setosa 3.6 1.4 5.0 0.2 setosa 6.2 3.4 2.3 virginica 5.9 3.0 5.1 1.8 virginica

ベクトル

1, 3, 5, 7...

データフレーム

データフレーム

#### **ロサンプルデータiris**

iris

| ##          | Sepal.Length | Sepal.Width | Petal.Length | Petal.Width | Species |  |
|-------------|--------------|-------------|--------------|-------------|---------|--|
| ## 1        | 5.1          | 3.5         | 1.4          | 0.2         | setosa  |  |
| ## 2        | 4.9          | 3.0         | 1.4          | 0.2         | setosa  |  |
| <b>##</b> 3 | 4.7          | 3.2         | 1.3          | 0.2         | setosa  |  |
| ## 4        | 4.6          | 3.1         | 1.5          | 0.2         | setosa  |  |
| ## 5        | 5.0          | 3.6         | 1.4          | 0.2         | setosa  |  |
| ## 6        | 5.4          | 3.9         | 1.7          | 0.4         | setosa  |  |
| ## 7        | 4.6          | 3.4         | 1.4          | 0.3         | setosa  |  |
| ## 8        | 5.0          | 3.4         | 1.5          | 0.2         | setosa  |  |
| ## 9        | 4.4          | 2.9         | 1.4          | 0.2         | setosa  |  |
| ## 10       | 4.9          | 3.1         | 1.5          | 0.1         | setosa  |  |
| ## 11       | 5.4          | 3.7         | 1.5          | 0.2         | setosa  |  |
| ## 12       | 4.8          | 3.4         | 1.6          | 0.2         | setosa  |  |

行

列名

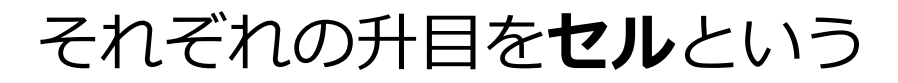

41

iris: フィッシャーのアヤメのデータ

#### □3種のアヤメについて、がく片・花びらの長さ・幅を計測したデータ

・setosa・versicolor・virginica 各50個体ずつ(計150個体)

|     | がく辺の長さ      | がく片の幅 | 花びらの長さ      | 花びらの幅 | 種         |
|-----|-------------|-------|-------------|-------|-----------|
| 1   | 5.1         | 3.5   | 1.4         | 0.2   | setosa    |
| 2   | 4.9         | 3.0   | 1.4         | 0.2   | setosa    |
| 3   | 4.7         | 3.2   | 1.3         | 0.2   | setosa    |
| 4   | 4.6         | 3.1   | 1.5         | 0.2   | setosa    |
| 5   | 5.0         | 3.6   | 1.4         | 0.2   | setosa    |
|     | •<br>•<br>• |       | •<br>•<br>• |       |           |
| 149 | 6.2         | 3.4   | 5.4         | 2.3   | virginica |
| 150 | 5.9         | 3.0   | 5.1         | 1.8   | virginica |
|     | 量的変数        | 量的変数  | 量的変数        | 量的変数  | 質的変数      |

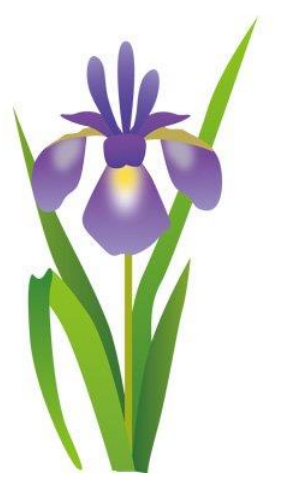

## データフレームの先頭6行を表示する

#### □head(df)

head(iris)

| ##   | Sepal.Length | Sepal.Width | Petal.Length | Petal.Width | Species |
|------|--------------|-------------|--------------|-------------|---------|
| ## 1 | 5.1          | 3.5         | 1.4          | 0.2         | setosa  |
| ## 2 | 4.9          | 3.0         | 1.4          | 0.2         | setosa  |
| ## 3 | 4.7          | 3.2         | 1.3          | 0.2         | setosa  |
| ## 4 | 4.6          | 3.1         | 1.5          | 0.2         | setosa  |
| ## 5 | 5.0          | 3.6         | 1.4          | 0.2         | setosa  |
| ## 6 | 5.4          | 3.9         | 1.7          | 0.4         | setosa  |

## データフレームの基礎情報を表示する

#### □summary(df)

summary(iris)

| ## | Sepal.Length  | Sepal.Width   | Petal.Length  | Petal.Width           |
|----|---------------|---------------|---------------|-----------------------|
| ## | Min. :4.300   | Min. :2.000   | Min. :1.000   | Min. :0.100           |
| ## | 1st Qu.:5.100 | 1st Qu.:2.800 | 1st Qu.:1.600 | 1st Qu.:0.300         |
| ## | Median :5.800 | Median :3.000 | Median :4.350 | Median :1.300         |
| ## | Mean :5.843   | Mean :3.057   | Mean :3.758   | Mean :1.199           |
| ## | 3rd Qu.:6.400 | 3rd Qu.:3.300 | 3rd Qu.:5.100 | 3rd Qu.:1.800         |
| ## | Max. :7.900   | Max. :4.400   | Max. :6.900   | Max. :2.500           |
| ## | Species       |               |               |                       |
| ## | setosa :50    |               |               |                       |
| ## | versicolor:50 |               |               |                       |
| ## | virginica :50 |               |               |                       |
| ## |               |               |               |                       |
| ## | ※数値の列         | では最小値。        | ・平均値・最        | 大値・四分位数などの要約統計量が、     |
| ## | サウター          |               | まそもている        | タウラ河の知測値の個数がまニナッス     |
|    | 人 子外りの        | クリ じしん、 作作    | いてんしいる        | )谷乂チクリリノ明胞川胆川胆敏小衣木される |

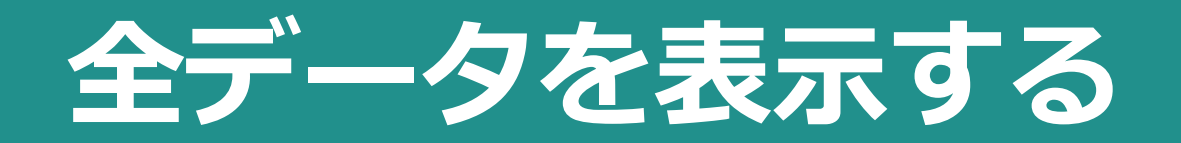

#### □View(df)

・エディタに

データー覧が表示される。

File Edit Code View Plots Session Build Debug Profile Tools Help

🔮 🔹 🎕 😂 🔹 🔚 🔂 🍏 🌰 🖓 Go to file/function 🛛 🛙 🔠 🔹 Addins 🐱

#### C C A Filter

iris ×

| *  | Sepal.Length | Sepal.Width | Petal.Length | Petal.Width | Species |
|----|--------------|-------------|--------------|-------------|---------|
| 1  | 5.1          | 3.5         | 1.4          | 0.2         | setosa  |
| 2  | 4.9          | 3.0         | 1.4          | 0.2         | setosa  |
| 3  | 4.7          | 3.2         | 1.3          | 0.2         | setosa  |
| 4  | 4.6          | 3.1         | 1.5          | 0.2         | setosa  |
| 5  | 5.0          | 3.6         | 1.4          | 0.2         | setosa  |
| 6  | 5.4          | 3.9         | 1.7          | 0.4         | setosa  |
| 7  | 4.6          | 3.4         | 1.4          | 0.3         | setosa  |
| 8  | 5.0          | 3.4         | 1.5          | 0.2         | setosa  |
| 9  | 4.4          | 2.9         | 1.4          | 0.2         | setosa  |
| 10 | 4.9          | 3.1         | 1.5          | 0.1         | setosa  |
| 11 | 5.4          | 3.7         | 1.5          | 0.2         | setosa  |
| 12 | 4.8          | 3.4         | 1.6          | 0.2         | setosa  |
| 13 | 4.8          | 3.0         | 1.4          | 0.1         | setosa  |
| 14 | 4.3          | 3.0         | 1.1          | 0.1         | setosa  |
| 15 | 5.8          | 4.0         | 1.2          | 0.2         | setosa  |
| 16 | 5.7          | 4.4         | 1.5          | 0.4         | setosa  |

Showing 1 to 16 of 150 entries

Console Terminal

~/ @

R version 3.5.0 (2018-04-23) -- "Joy in Playing" Copyright (C) 2018 The R Foundation for Statistical Computing Platform: x86\_64-w64-mingw32/x64 (64-bit)

R is free software and comes with ABSOLUTELY NO WARRANTY. You are welcome to redistribute it under certain conditions. Type 'license()' or 'licence()' for distribution details.

R is a collaborative project with many contributors. Type 'contributors()' for more information and 'citation()' on how to cite R or R packages in publications.

Type 'demo()' for some demos, 'help()' for on-line help, or 'help.start()' for an HTML browser interface to help. Type 'q()' to quit R.

**45** 

 $-\Box$ 

\* III

Q

> View(iris)
>

# 分析レポートの生成

#### □Windows上部のKnitボタンをクリック

| Q。Knit ( つつ -<br>Knitボタン | <pre>© Untitled1 ×</pre>                                                                                                    | *@Insert - ♪ ♪ ⊕Run - ⊗ - ■<br>yamlへッダ                                                   |
|--------------------------|----------------------------------------------------------------------------------------------------|------------------------------------------------------------------------------------------|
|                          | <pre>7 8 % % % % % % % % % % % % % % % % % %</pre>                                                                                                    |                                                                                          |
|                          | <pre>when you click the **Knit** button a document will be generated that in any embedded R code chunks within the document. You can embed an R code '' ''(r cars) ''' '''(r cars) ''' ''''''''''''''''''''''''''''''''</pre> | cludes both content as well as the output of<br>chunk like this:<br>コードチャンク<br>キュメントチャンク |
|                          | <pre>24 You can also embed plots, for example: 25 26 27 27 28 29 30 Note that the `echo = FALSE` parameter was added to the code chunk to r the plot. 31</pre>                                                                |                                                                                          |

### □Choose Encogingウィンドウがでてくる

- ・Windowsの場合
  - -CP932を選択

| Choose Encoding                          |
|------------------------------------------|
| CP932 (System default)                   |
| ASCII                                    |
| BIG5                                     |
| GB18030                                  |
| GB2312                                   |
| ISO-2022-JP                              |
| ISO-2022-KR                              |
| ISO-8859-1                               |
| ISO-8859-2                               |
| ISO-8859-7                               |
| SHIFT-JIS                                |
| UTF-8                                    |
| WINDOWS-1252                             |
| ✓                                        |
| Show all encodings                       |
| Set as default encoding for source files |
|                                          |
| OK Cancel                                |
| 48                                       |

#### □"Save File"というウィンドウがでてくる

- ・好きな名前をつけて"Save"ボタン
  - -今回は"workshop1"
    - という名前をつけましょう。

### □htmlファイルが出力され、Viewerに表示される

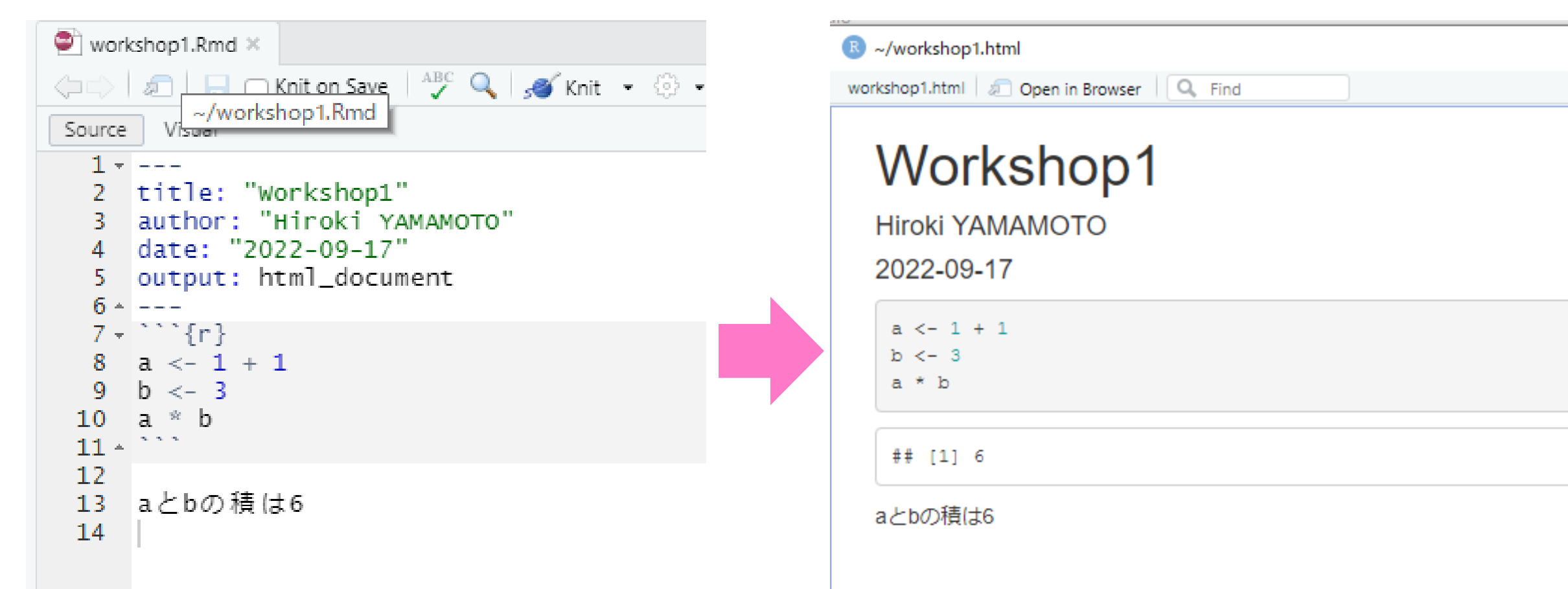

#### □Rmarkdownに書いたコードとViewerのhtml出力は対応している

| 🐑 workshop1.Rmd ×                                                                                                    | R ~/workshop1.html                         |
|----------------------------------------------------------------------------------------------------|--------------------------------------------|
| 🔶 📄 🔲 🦳 Knit on Save 🖓 🔍 🖋 Knit 👻 💮 🗸                                                                                                    | workshop1.html 🖉 Open in Browser           |
| Source visual<br>1<br>2 title: "Workshop1"<br>3 author: "Hiroki YAMAMOTO"<br>4 date: "2022-09-17" <b>Yamiへ</b> ッダ<br>5 output: html_document | Workshop1<br>Hiroki YAMAMOTO<br>2022-09-17 |
| 6 ~<br>7 ~<br>8<br>9<br>10<br>11 ~<br>12                                                                                                    | a <- 1 + 1<br>b <- 3<br>a * b<br>## [1] 6  |
| 13 aとbの積は6 ドキュメントチャンク①<br>14                                                                                                    | aとbの積は6 ドキュメントチャンク①                        |

### □My documentsにhtmlファイルが出力される

- ・クリックするとWebブラウザに
  - さきほどのhtmlファイルが表示される
  - "workshop1.html"

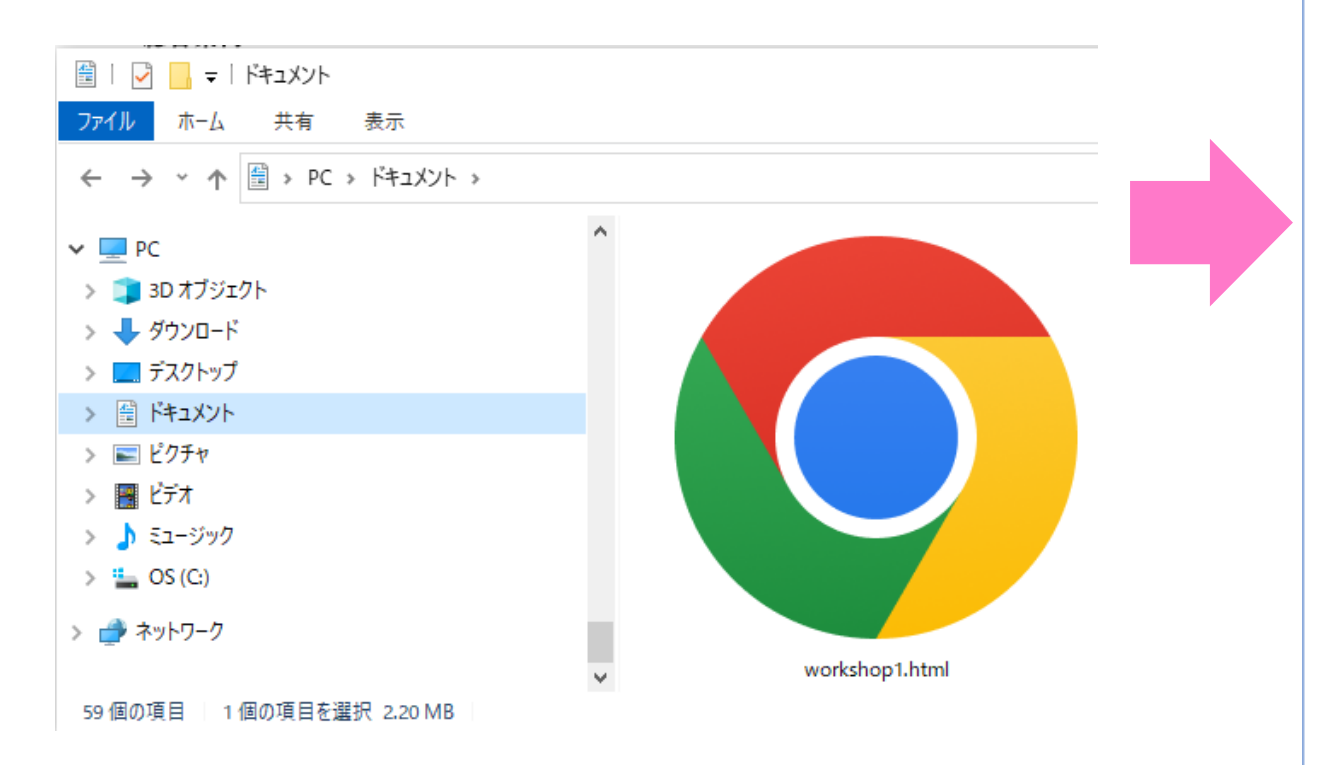

| 🗷 ~/workshop1.html                      |  |
|-----------------------------------------|--|
| workshop1.html 🖉 Open in Browser 🔍 Find |  |
|                                         |  |
| Workshop1                               |  |
| Venteriopi                              |  |
| Hiroki YAMAMOTO                         |  |
| 2022-09-17                              |  |
|                                         |  |
| a <- 1 + 1                              |  |
| b <- 3                                  |  |
| a * b                                   |  |
|                                         |  |
| ## [1] 6                                |  |
|                                         |  |
| aとbの積は6                                 |  |
|                                         |  |
|                                         |  |

作業ディレクトリ

□作業ディレクトリ

・PCは多くのフォルダが階層構造をつくる

・Rが、ファイルを入出力することができる フォルダを**作業ディレクトリ**という。 -作業ディレクトリと その深層のフォルダにあるデータは 簡単にファイルの入出力ができる。 - 作業ディレクトリの外部で ファイルを入出力したいときは ディレクトリを変更するなど、一手間必要。

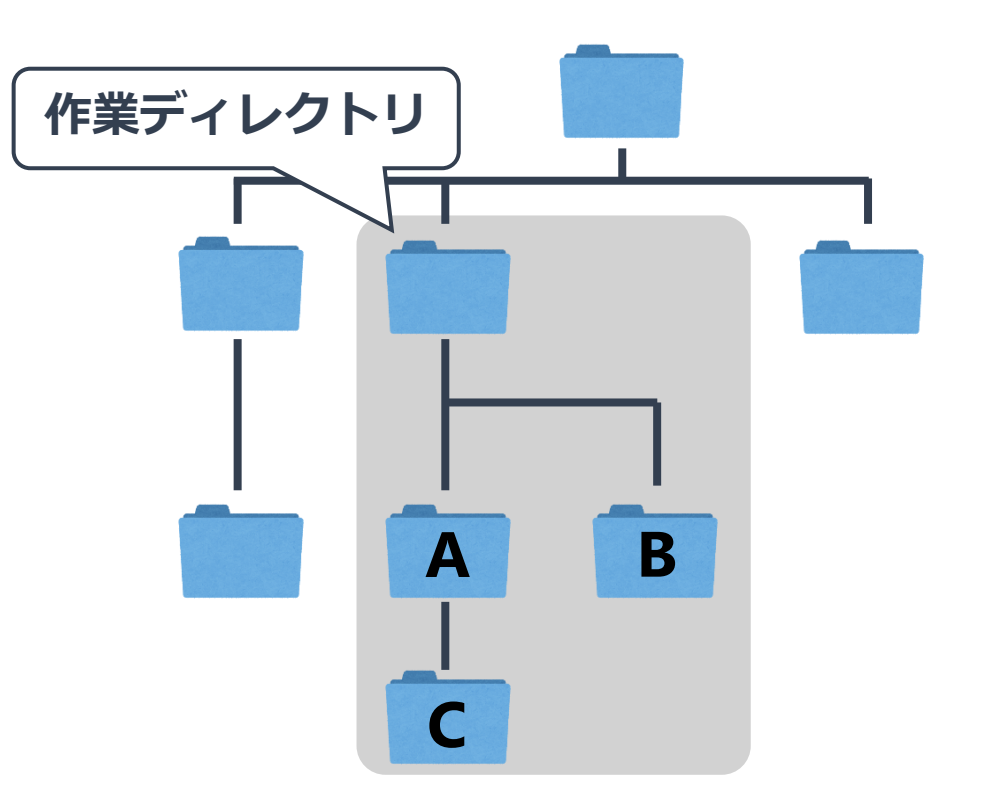

簡単にデータを 入出力できる範囲

## getwd()関数で作業ディレクトリを確認

#### □RStudioを起動してコンソールでgetwd()を実行

| B RStudio                                                                                                    |                            |
|----------------------------------------------------------------------------------------------------|----------------------------|
| File Edit Code View Plots Session Build Debug Profile Tools Help                                                                                                    |                            |
| 🔍 🔹 🧐   🚰 📲   🔚   📥   🍌 Go to file/function 🔡   🔠 👻 Addins 👻                                                                                                    | 🔋 Project: (None) 🔹        |
| Console Terminal ×                                                                                                    | Environment History Come   |
| -1 @                                                                                                    | 💣 🔒 🐨 Import Dataset 🔹     |
| R version 3 5 0 (2018-04-23) "lov in Plaving"                                                                                                    | 🞒 Global Environment 👻 🔍   |
| Copyright (C) 2018 The R Foundation for Statistical Computing<br>Platform: x86_64-w64-mingw32/x64 (64-bit)<br>R is free software and comes with ABSOLUTELY NO WARRANTY.<br>You are welcome to redistribute it under certain conditions.<br>Type 'license()' or 'licence()' for distribution details. | Environment is empty       |
| R is a collaborative project with many contributors.<br>Type 'contributors()' for more information and<br>'citation()' on how to cite R or R packages in publications.                                                                                                    | Files Plots Packages Inter |
| Type 'demo()' for some demos, 'help()' for on-line help, or<br>'help.start()' for an HTML browser interface to help.<br>Type 'q()' to quit R.                                                                                                    |                            |
| <pre>&gt; getwd() [1] "C:/Users/yamamoto/Documents" &gt;  </pre>                                                                                                    |                            |
| マイドキュメントが表示される。<br>⇒Rのデフォルトの作業ディレクトリはマイ                                                                                                    | ドキュメント                     |

作業ディレクトリ

#### □Rのデフォルトの作業ディレクトリは「マイドキュメント」

- ・マイドキュメント内のファイルに関しては
  - 入出力は簡単。
  - –それ以外のフォルダに
     アクセスしようとすると一手間必要。
- ・分析関連ファイルをまとめておいたフォルダが
   作業ディレクトリになると便利。

〜<br />
作業ディレクトリを変更しましょう。

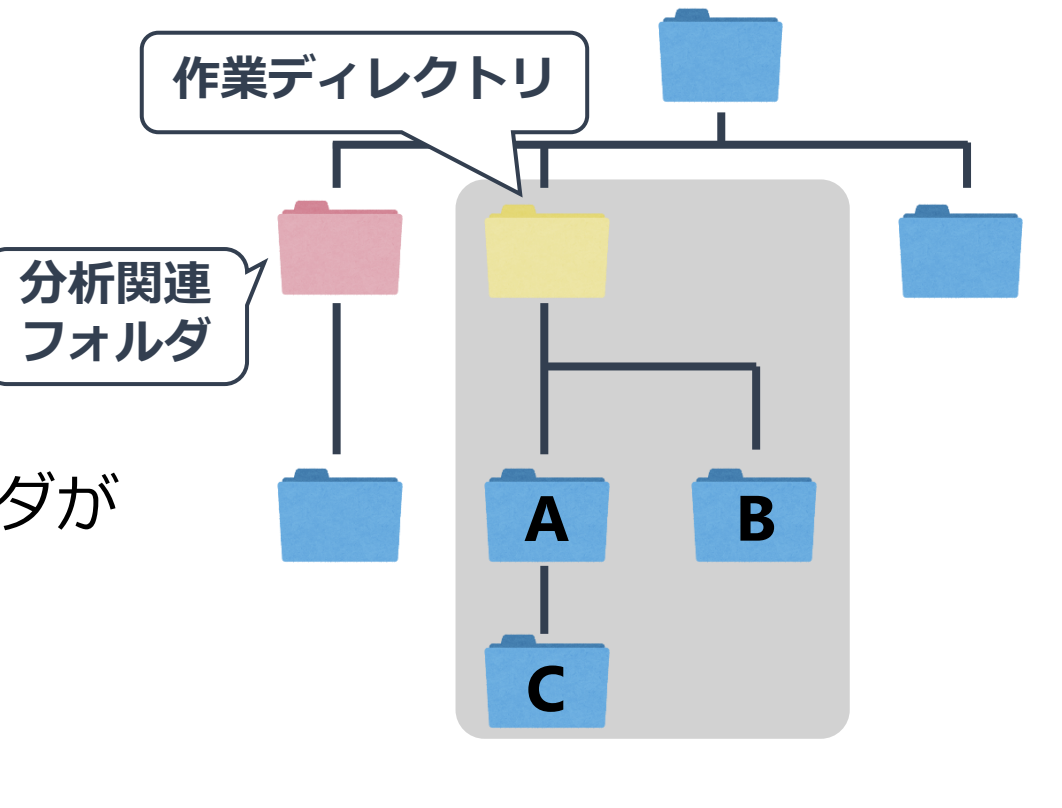

作業ディレクトリの変更

### □ディレクトリを変更する

#### • "Session"

⇒"Set Working Directory"

⇒"Choose Directory..."

### で、ファイルを入出力する フォルダを指定

| R RStudio                                                                                                    |                                                                                                    |                               |  |  |  |
|----------------------------------------------------------------------------------------------------|----------------------------------------------------------------------------------------------------|-------------------------------|--|--|--|
| File Edit Code View Plots                                                                                                    | Session Build Debug Profile Tools Help                                                                                                    | )                             |  |  |  |
| ◕ • �   😭 - 🕞   🚔                                                                                                    | New Session                                                                                                    |                               |  |  |  |
| Untitled1 ×                                                                                                    | Interrupt R                                                                                                    |                               |  |  |  |
|                                                                                                    | Terminate R                                                                                                    |                               |  |  |  |
| 2 title: "Untitled"<br>3 author: "Hiroki YA                                                                                                    | Restart R Ctrl+Shift+F10                                                                                                    |                               |  |  |  |
| 4 date: "2018年4月7日<br>5 output: html docum                                                                                                    | Set Working Directory                                                                                                    | To Source File Location       |  |  |  |
| 6                                                                                                    | Load Workspace                                                                                                    | To Files Pane Location        |  |  |  |
| 8 - ```{r setup, inclu                                                                                                    | Save Workspace As                                                                                                    | Choose Directory Ctrl+Shift+H |  |  |  |
| 10                                                                                                    | Clear Workspace                                                                                                    |                               |  |  |  |
| 11<br>12 - ## R Markdown                                                                                                    | Quit Session Ctrl+Q                                                                                                    | ]                             |  |  |  |
| 13<br>14 This is an R Markdown document. Markdown is a simple formatting syntax for authoring HTML, F<br>on using R Markdown see < <u>http://rmarkdown.rstudio.com</u> >. |                                                                                                    |                               |  |  |  |
| 16 When you click the schunks within the do                                                                                                    | 16 When you click the <b>**Knit**</b> button a document will be generated that includes both content as chunks within the document. You can embed an R code chunk like this: |                               |  |  |  |
| 1/<br>18 - ```{r cars}                                                                                                    | 17<br>18•```{r cars}                                                                                                    |                               |  |  |  |
| 19 summary(cars)<br>20                                                                                                    | 9 summary(cars)<br>0                                                                                                    |                               |  |  |  |
| 21<br>22 - ## Including Plots<br>23                                                                                                    |                                                                                                    |                               |  |  |  |
| 5.4 <b>5</b> 11 121 1.4                                                                                                    |                                                                                                    |                               |  |  |  |

## Rmarkdown+Knitで分析レポート作成

| □分析レポート作成のワークフロー                                                                                                    |                                                                                                    |
|----------------------------------------------------------------------------------------------------|----------------------------------------------------------------------------------------------------|
| ・ <b>前準備</b><br>(a) エディタにRmarkdown画面を生成<br>(b) yamlヘッダを残して下部をDelete                                                                                                    | <ul> <li>Knit</li> <li>(1) Knitボタンを押す</li> <li>(2) ファイル名をつけて保存</li> <li>(3) htmlファイルが出力される</li> </ul>                                                                                                    |
| <ul> <li>・コードをかく(以下の①~⑤を繰り返す)</li> <li>①コードチャンクを挿入(Ctrl+Alt+l)</li> <li>②コードチャンクにコードをかく</li> <li>③カーソルの行のコードを実行(Ctrl+Enter)</li> <li>④コンソール・ワークスペースで出力を確認</li> <li>(⑤メモをドキュメントチャンクに記述)</li> </ul> | vorkshop1.html ② Open in Browser Q Find<br><b>Workshop1.html ③ Open in Browser</b> Q Find<br><b>UDODCLOSSEDDDD</b><br>Arroki YAMAMOTO<br>2022-09-17<br>a < - 1 + 1<br>b < - 3<br>a < b<br>ff [1] 6<br>aとbの積は6 |

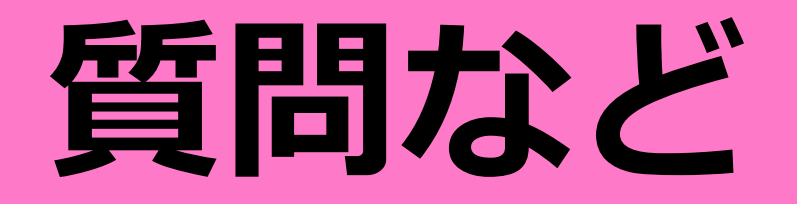